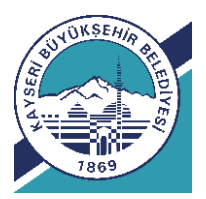

KAYSERİ BÜYÜKŞEHİR BELEDİYESİ İKLİM DEĞIŞİKLİĞİ VE SIFIR ATIK DAİRE BAŞKANLIĞI İKLİM DEĞIŞİKLİĞİ VE ENERJİ VERİMLİLİĞI ŞUBE MÜDÜRLÜĞÜ

# HAVA KALİTESİ İYİLEŞTİRME PROJESİ İNTERNET ÜZERİNDEN KOMBİ DESTEĞİ BAŞVURU KILAVUZU

Destek ve bilgi için 0 352 666 38 47 0 352 222 69 73 / 1252

| Revizyon No ve Tarihi | Açıklama                                                                                                    |
|-----------------------|----------------------------------------------------------------------------------------------------|
| R01/25.04.2024        | Başvuru ana ekranına seçilerek onaylanacak <b>"Beyan etmiş olduğum bilgilerin doğru olmaması durumunda tarafıma verilmiş olan onayların iptal edilmesini ve tarafıma hak doğurmayacağını kabul ediyorum.</b> "ibaresi eklendi.                                                                                                    |
| R02/21.10.2024        | İlk başvuru ekranına, "Kış ayaları döneminde evinde oturmayan elektrik ve su<br>tüketimi bulunmayan başvurular reddedilecektir.", "Hisseli tapularda aynı arsa<br>içerisinde birden fazla, birbirinden bağımsız konutu (her birinin kapı numarası<br>birbirinden farklı) olanlar, hisse sahiplerinin aynı arsanın içerisindeki konutta<br>ikametini beyan etmeleri halinde oturdukları konut için yapacakları kombi yardımı<br>başvuruları değerlendirmeye alınacaktır. Depremde ağır hasarlı olarak yerinde<br>dönüştürülen binalar için yapılacak başvurularda; Çevre, Şehircilik ve İklim<br>Bakanlığı tarafından düzenlenmiş hasar raporu ya da yazılı bildirim, yıkım ruhsatı<br>veya yanan-yıkılan formu, güncel tarihli (depremden sonra) yeni yapı ruhsatı veya<br>yapı kullanım belgesi tapuyla birlikte yüklenecektir. B i n a n ı n dö n ü ş ü m ü n ü n<br>tamamlanmış olması ve oturuluyor olunması gereklidir. Başvuruda kullanılacak<br>fatura dökümünde oturulan süre içerisindeki faturaların dökümü ve varsa iptal<br>edilmiş olan aboneliğe ait bir yıllık eski fatura dökümü birlikte yüklenecektir.<br>-Yeni binalar için; Yapı kullanım izin belgesi tapuyla beraber yüklenecektir. "<br>ve yüklenecek dokümanlar kısmına arkalı önlü kimlik resmi bilgileri eklendi.<br>Başvuru 2. sayfasına Tesisat Bilgisi, Tesisat yok, Ocak tesisatı var, Kombi tesisatı<br>var seçmeli olarak eklendi. |
| R03/23.01.2025        | İlk başvuru ekranına "Merkezi sistemle ısıtılan binalar projemiz kapsamında değildir.<br>Bireysel ısıtmaya dönmüş bile olsa bu binalara kombi tahsisi yapılmayacaktır."<br>ibaresi eklendi. Su ve Elektrik fatura dökümlerinin yüklenmesi zorunlu hale geldi.                                                                                                    |

# İÇİNDEKİLER

basvuru.kayseri.bel.tr portalında üyelik işlemleri -Yeni üyelik -İletişim bilgileri ve şifre değişikliği

- 1.Aşama Kombi başvurusu Başvuru yapma Başvuru sonucu inceleme ve düzeltmelerin yapılması
- 2.Aşama Kombi başvurusu yapma Başvuru sonucu inceleme, düzeltmelerin yapılması ve başvuru iptali
- 3. Aşama sözleşme ve kombiyi teslim alma

• Hava kalite iyileştirme projesi doğalgaz dönüşümü işi kombi yardımı formu başvuru şartları;

-Başvurular; başvuru.kayseri.bel.tr adresinden tapu sahibi tarafından yapılacaktır. Başvuru yapabilmek için <u>başvuru.kayseri.bel.tr</u> portalında üyelik oluşturulması gerekmektedir.

-Merkezi sistemle ısıtılan binalar projemiz kapsamında değildir. Bireysel ısıtmaya dönmüş bile olsa bu binalara kombi tahsisi yapılmayacaktır.

-Başvurusu onaylanmayan vatandaşların herhangi bir işlem (Kayserigaz Bağlantı sözleşmesi ve Tesisat uygulaması vs.) yaptırmalarına gerek yoktur.

- ELEKTRİK TÜKETİMİ ORTALAMA **GÜNLÜK 3 kWh (30 GÜN BAZINDA 90 kWh**)'İN, SU TÜKETİMİ **AYLIK 3M<sup>3</sup>'ÜN ALTINDA OLAN FATURALAR** DEĞERLENDİRMEYE ALINMAYACAKTIR. Başvuruda ilgili kurumlardan (Kaski, Kcetaş) alınmış olan bir yıllık fatura dökümleri kullanılacaktır.

- Saha incelemesinde, Başvuru Yapılan adresin inşaat halinde olduğu veya oturan kişi olmadığı tespit edilmesi halinde başvuru iptal edilecektir.

- Kombi yardımı desteği belirlenen ve ilan edilecek ilçe ve mahallelerde Katı yakıt kaynaklı hava kirliliğini engellemek adına Katı yakıttan Doğalgaza geçenler için uygulanacaktır.

- Kış ayaları döneminde evinde oturmayan elektrik ve su tüketimi bulunmayan başvurular reddedilecektir.

- Hak sahipliği;

- 1. Katı yakıttan doğalgaz kullanımına geçme (İlçe kaymakamlıklarının sosyal yardımlaşma ve dayanışma vakfından kömür yardımı alan hanelere öncelik verilecektir,
- 2. Onaylı başvuru sırası,
- 3. Onaylı başvuru formunun (sözleşme) Kayseri Büyükşehir Belediyesine teslim edilmesi ve ilgili evrakların, düzenlenmesi
- 4. Stok miktarına göre belirlenecektir.

- Başvurunun stok miktarından fazla olması durumunda, kura çekilişi yapılmayacak olup onaylı başvuru sırası göz önüne alınacaktır.

- Başvuru işlemini sadece tapu sahibi yapacaktır. Vekâlet ile başvuru yapılıyorsa, bütün işlemler tapu sahibi adına yapılacak, kombinin teslimi aşamasında vekalet ibraz edilecektir.

- Başvurunun geçerli olması için istenilen tüm bilgi ve evrakların eksiksiz ve okunaklı olarak yüklenmesi gerekmektedir.

- Kombi desteği için kişi ve bina bazında tek başvuru yapılabilecektir. Daha önceden destekten yararlanmış olanlar ve kombi verilmiş olan binalar (kat mülkiyeti olan apartmanlar hariç) için

yeni başvuru yapılamayacaktır. Kat mülkiyeti olan apartmanlarda kombi desteği almamış olan daireler başvuru yapabileceklerdir.

- Başvuru yapanlar aktif olarak bir başvuru yapabileceklerdir. İncelemede olan başvuru reddedilmediği sürece ikinci bir başvuru yapılamayacaktır. Değerlendirmeye alınmamış olan başvurularda başvuru sahibi istediği düzenlemeleri yapabilir.

 İşlemlerin yapılmasında, onaylanmış veya onaylanmamış başvurularda belediyemiz herhangi bir ad ile sorumlu tutulmayacaktır.

-Hisseli tapularda aynı arsa içerisinde birden fazla, birbirinden bağımsız konutu (her birinin kapı numarası birbirinden farklı) olanlar, hisse sahiplerinin aynı arsanın içerisindeki konutta ikametini beyan etmeleri halinde oturdukları konut için yapacakları kombi yardımı başvuruları değerlendirmeye alınacaktır.

-Depremde ağır hasarlı olarak yerinde dönüştürülen binalar için yapılacak başvurularda;

- Çevre, Şehircilik ve İklim Bakanlığı tarafından düzenlenmiş hasar raporu ya da yazılı bildirim, yıkım ruhsatı veya yanan-yıkılan formu, güncel tarihli (depremden sonra) yeni yapı ruhsatı veya yapı kullanım belgesi tapuyla birlikte yüklenecektir.
- Binanın dönüşümünün tamamlanmış olması ve oturuluyor olunması gereklidir.
- Başvuruda kullanılacak fatura dökümünde oturulan süre içerisindeki faturaların dökümü ve varsa iptal edilmiş olan aboneliğe ait bir yıllık eski fatura dökümü birlikte yüklenecektir.

-Yeni binalar için;

- Yapı kullanım izin belgesi tapuyla beraber yüklenecektir.
- 3-4 ay ikamet edildikten sonra alınmış olan kaşeli ve imzalı fatura dökümü yüklenecektir.

ÖNEMLİ NOT: GERÇEĞE AYKIRI BEYANDA BULUNDUĞU TESPİT EDİLEN BAŞVURULAR ONAY DURUMLARINA BAKILMAKSIZIN İPTAL EDİLECEKTİR.

*basvuru.kayseri.bel.tr* portalına üyelik işlemleri

## İlk defa üye olacaklar

İnternet arama motorunuzun arama çubuğuna basvuru.kayseri.bel.tr yazın enter tuşuna basın.

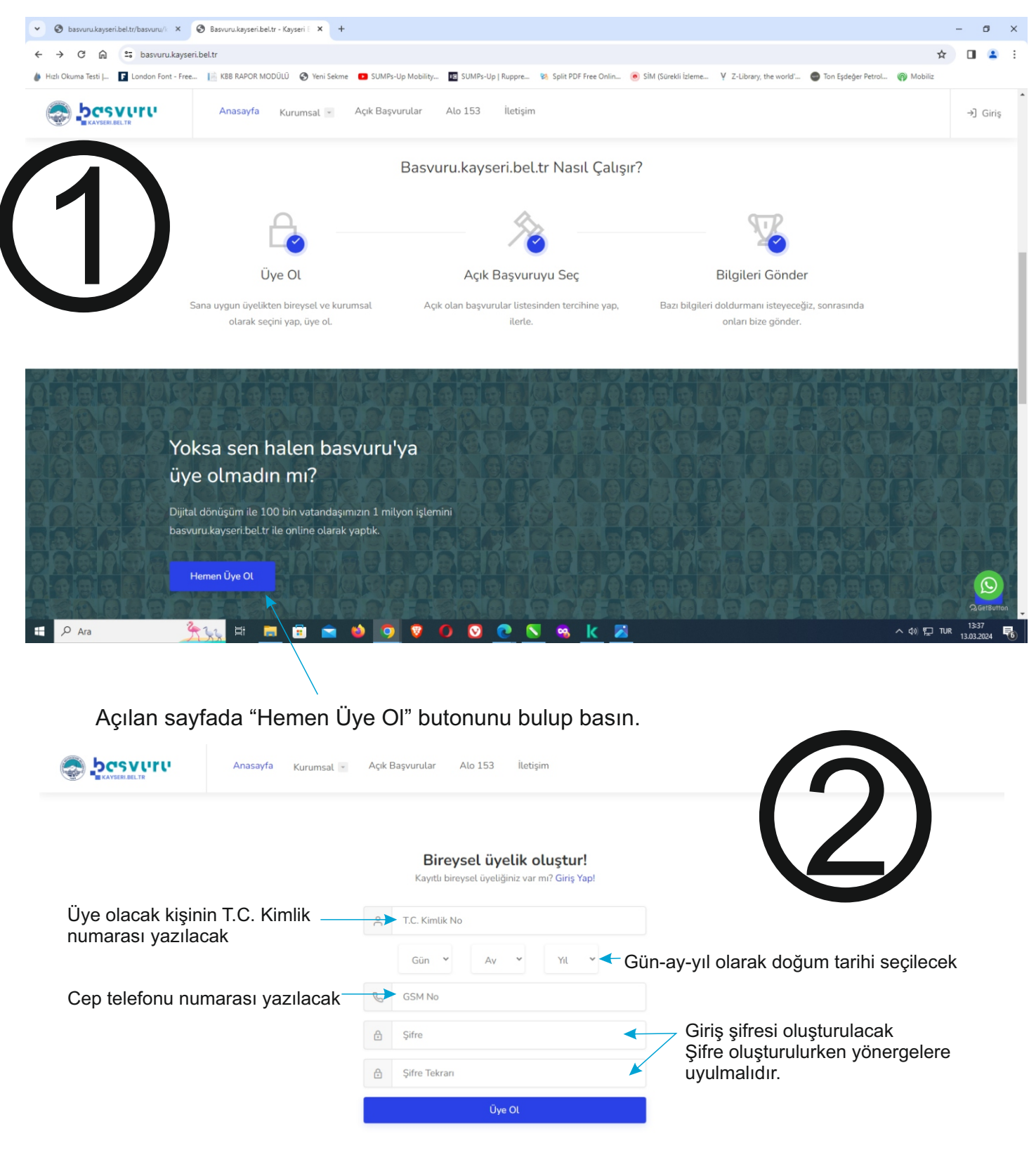

| 3                                                                                                    | KYS-BS-BLD<br>123456 basvuru icin dogrulama<br>kodunuz. B002                        |
|----------------------------------------------------------------------------------------------------|-------------------------------------------------------------------------------------|
| Cep telefonuna gelen kısa mesaj aşağıdak                                                                           | ki kutucuğa yazılıp "Doğrula" butonuna basılır.                                     |
|                                                                                                    |                                                                                     |
| Anasayfa Kurumsal Açık Başvurular Alo 153 İle                                                                      | tişim                                                                               |
| <b>Bire</b><br>Kayıtlı bi                                                                                          | e <b>ysel üyelik oluştur!</b><br>ireysel üyeliğiniz var m? Giriş Yapl               |
| Doğrulama Kodu                                                                                                    | Doğrula                                                                             |
| X                                                                                                    |                                                                                     |
|                                                                                                    | R Rilaidan Dain Barkanluki All Rinhte Personand                                     |
| "Doğrula" butonuna basıldıktan<br>ve kayıtlı cep telefonuna aşağıo                                                 | sonra bilgisayar ekranında aşağıdaki görüntü görülür<br>daki gibi kısa mesaj gelir. |
| <b>KYS-BS-BLD</b><br>Sayin xxxx xxx uyeliginiz basariyla<br>olusturuldu, katiliminiz icin tesekkur<br>ederiz. B002 | -besvere                                                                            |
|                                                                                                    | Bireysel üyelik oluştur!                                                            |
|                                                                                                    |                                                                                     |
|                                                                                                    | Uyarı!                                                                              |
|                                                                                                    | Üyeliğiniz Başarıyla Oluşturulmuştur.                                               |
|                                                                                                    | KAYSERLBELTR                                                                        |
|                                                                                                    | © 2023 <b>K.B.B. Bilgi İşlem Daire Başkanlığı</b> . Atl<br>Rights Reserved.         |

## İLETİŞİM BİLGİLERİ VE ŞİFRE DEĞİŞTİRME

basvuru.kayseri.bel.tr sitesinde oluşturmuş olduğunuz üyeliğinizde;

- 1- Adınız, Soyadınız ve oturduğunuz adres bilgileri NVİ veritabanından otomatik olarak alınmaktadır. Değiştirilemez
- 2- İletişim bilgileri (cep telefonu numarası ve elektronik posta) ve giriş şifresi haricindeki bilgileriniz değiştirilemez.
- 3- İletişim bilgilerinizi ve şifrenizi değiştirmek için sitenin sol kısmında bulunan menü çubuğunun en altındaki "Hesap İşlemleri" bölümü kullanılmalıdır. Bu kısımda iki başlık bulunmaktadır: "Hesabım" ve "Şifre İşlemleri".

| Başvuru İşlemleri<br>ŵ Çalışma Masam<br>踞 E-Belediye | Çalışma Masam       Merhaba, ALİ EREN                                                            |  |
|------------------------------------------------------|--------------------------------------------------------------------------------------------------|--|
| 🖉 Özel İzir Belgesi 🔹                                | 🖹 Aktif Başvurular                                                                               |  |
| 🖉 Çocuk Kütüphanesi 🖃                                | Özel İzin Belgesi                                                                                |  |
| 🖉 Kombi 🔹                                            | Aktir   Aktif Servis Araçları / Ticari Taksi ve Personeli İzin İşlemleri                         |  |
| 🖉 Kaynek 💌                                           | Çocuk Kütüphanesi                                                                                |  |
| Hesap İşlemleri                                      | Pat Attarogiti çocuk                                                                             |  |
| 🕸 Hesabim <                                          | Kombi                                                                                            |  |
| 🕸 Şifre İşlemleri <                                  | AMI Kayseri Metikgazi ilçesi Osmanlı, Danişmentgazi, Selçuktu mahatleteri kombi yardım başvurusu |  |
| ل Çıkış                                              | Kaymek<br>Aktir   İlanlar                                                                        |  |

"Hesabım" yazısına tıkladığınızda aşağıdaki pencere açılır. Bu pencerede değiştirebileceğiniz yerlere eklenecek güncel bilgileri yazabilirsiniz. Verilerinizi değiştirme işlemini tamamladıktan sonra "Bilgilerimi Güncelle" butonuna basarak kaydetme işlemini tamamlayabilirsiniz.

| Basvuru İslemleri   | Avarlar          |                                                                                             |                                                                                                    |
|---------------------|------------------|---------------------------------------------------------------------------------------------|----------------------------------------------------------------------------------------------------|
| n Çalışma Masam     | <i>i</i> yurun   |                                                                                             | Bigler Ginceller                                                                                             |
| 語 E-Belediye        | Üye Bilgilerim   |                                                                                             | Tanan                                                                                                    |
| Cocuk Kütüphanesi   | Estořraf         | Doğum Tarihi                                                                                | T.C. Numarası                                                                                                |
| Kombi 🔹             | eklenebilir      | 11.11.2001 Değiştirilemez                                                                   | 12345678901 Değiştirilemez                                                                                   |
| Kaymek -            | değiştirilebilir | Adı                                                                                         | Soyadı                                                                                                    |
| esap İslemleri      |                  | xxxxx Değiştirilemez                                                                        | xxxxxxxx Değiştirilemez                                                                                      |
| 8 Hesabim           |                  | Elektronik posta adresiniz varsa<br>bu kısma yazabilirsiniz.                                | Cep telefonu numaranız değişmişse bu kısımdaki<br>numarayı silip yeni numaranızı aynı şekilde yazabilirsiniz |
| lgs Şifre İşlemleri |                  |                                                                                             |                                                                                                    |
| U Çıkış             |                  |                                                                                             |                                                                                                    |
|                     |                  | KAYSERI Değiştirilemez                                                                      | xxxxxxxx Değiştirilemez                                                                                      |
|                     |                  | Adres                                                                                       |                                                                                                    |
|                     |                  | xxxxx xxxxx Değiştirilemez                                                                  |                                                                                                    |
|                     |                  | Özgeçmiş                                                                                    |                                                                                                    |
|                     |                  |                                                                                             |                                                                                                    |
|                     |                  | Değiştirilebilir                                                                            |                                                                                                    |
|                     |                  | Değiştirilebilir                                                                            | Baba Adı                                                                                                    |
|                     |                  | Değiştirilebilir Anne Adı           Değiştirilebilir           XXXXX         Değiştirilemez | Baba Adı                                                                                                    |
|                     |                  | Değiştirilebilir<br>Anne Adı<br>XXXXX Değiştirilemez<br>Cinsiyet                            | Baba Adı<br>XXXXX Değiştirilemez<br>Doğum Yeri                                                               |

## Şifre Değiştirme

| aşvuru İşleinleri<br>Ə Çalışma Masam                                                              | Ayarlar       |                                                                                                    |              |                                      |                    | Şifre Güncelle      |
|---------------------------------------------------------------------------------------------------|---------------|----------------------------------------------------------------------------------------------------|--------------|--------------------------------------|--------------------|---------------------|
| i E-Belediye<br>] Özel İzin Belgesi →                                                             | 🔒 Şifre Değiş | tir                                                                                                    |              |                                      |                    |                     |
| Cocuk Kütüphanesi -<br>Kombi -<br>Kaymek -<br>sap şlemleri<br>Hasabım<br>Şifre İşlemleri<br>Çıkış |               | Baparau Iytemieri<br>G. Calogma Masam<br>E - Beledaye                                                                                                    | Ayarlar      |                                      |                    | e,<br>Afre Güncelle |
|                                                                                                   |               | Image: Construction Bedgesi     Image: Construction Bedgesi       Image: Construction Bedgesi     Image: Construction Bedgesi       Image: Construction Bedgesi     Image: Construction Bedgesi | Mescut Şifre | Başarılı<br>Stre Gancelendi<br>Tanam | Yen Şifre (Tekrar) |                     |

Kombi başvurusu yapma

Arama motorunun adres çubuğuna <u>basvuru.kayseri.bel.tr</u> yazılarak hesap sayfasına ulaşılır.

|                                                           |                                           | Bireysel Kurumsal                          |             |                              |    |
|-----------------------------------------------------------|-------------------------------------------|--------------------------------------------|-------------|------------------------------|----|
|                                                           |                                           | Birevsel Giris                             |             |                              |    |
| Basyuru sahibinin T                                       | C. Kimlik numarası burava y               | Bireysel hesabınız yok mu? Kayıt Ol!       |             |                              |    |
|                                                           |                                           | T.C. Kimlik No                             |             |                              |    |
| Rasvuru sahihi                                            | tarafından kayıt osnasında                | ♣ Şifre                                    | ۲           |                              |    |
| oluşturulmuş ola                                          | an şifre buraya girilir.                  |                                            |             |                              |    |
|                                                           |                                           | MSKI 3                                     |             |                              |    |
| Ru kisma rosimdo                                          | görülen karakterler vazılacı              | Resimdeki karakterleri girin:              |             |                              |    |
| Du Kisina resinide                                        | gorulen karakterier yazılaca              | Şifremi Unuttum?                           |             |                              |    |
|                                                           |                                           |                                            |             |                              |    |
|                                                           |                                           | Giriş                                      |             |                              |    |
|                                                           |                                           | *                                          |             |                              |    |
|                                                           | Giriş butor                               | nuna bastığınızda aşağıdaki pencere açılır | -           |                              |    |
|                                                           |                                           |                                            |             |                              | 2. |
| Başvuru İşlemleri<br>⋒ Çalışma Masam                      | <b>Çalışma Masam</b><br>Merhaba, ALİ EREN | •                                          |             | Anasayfa → Çalışma Masa      | ım |
| <ul> <li>E-Belediye</li> <li>Özel İzin Belgesi</li> </ul> | Aktif Başvurular                          |                                            |             |                              |    |
| Cocuk Kütüphanesi                                         | Özel İzin Belgesi                         | Personeli izin İslemleri                   |             |                              |    |
| Hesap İşlemleri                                           | Cocuk Kütünbanesi                         |                                            |             |                              |    |
| 🕸 Hesabim                                                 | Aktif   Fuat Attaroğlu Çocuk              |                                            |             |                              |    |
| <ul> <li>Şifre İşlemleri</li> <li>Çıkış</li> </ul>        | Kombi<br>Axtif                            |                                            |             | Başvur                       |    |
|                                                           |                                           |                                            |             |                              |    |
|                                                           |                                           |                                            |             |                              |    |
|                                                           |                                           |                                            |             |                              |    |
|                                                           | Giriş ekranının sol t                     | tarafında bulunan "Kombi" sekmesine tıkla  | narak açıla | n kısımdaki<br>"Kombi" yozra |    |

"Yeni başvuru" sekmesine veya fare imleci yeşil "Aktif" yazısı üzerindeki "Kombi" yazısı hizasına geldiğinde görülen "Başvur" butonuna basılarak yeni başvuru sayfasına geçilir.

#### Önceden yapılmış bir başvurunuz varsa Başvurular butonuna basarak başvurunuzu görüntüleyebilirsiniz.

### 

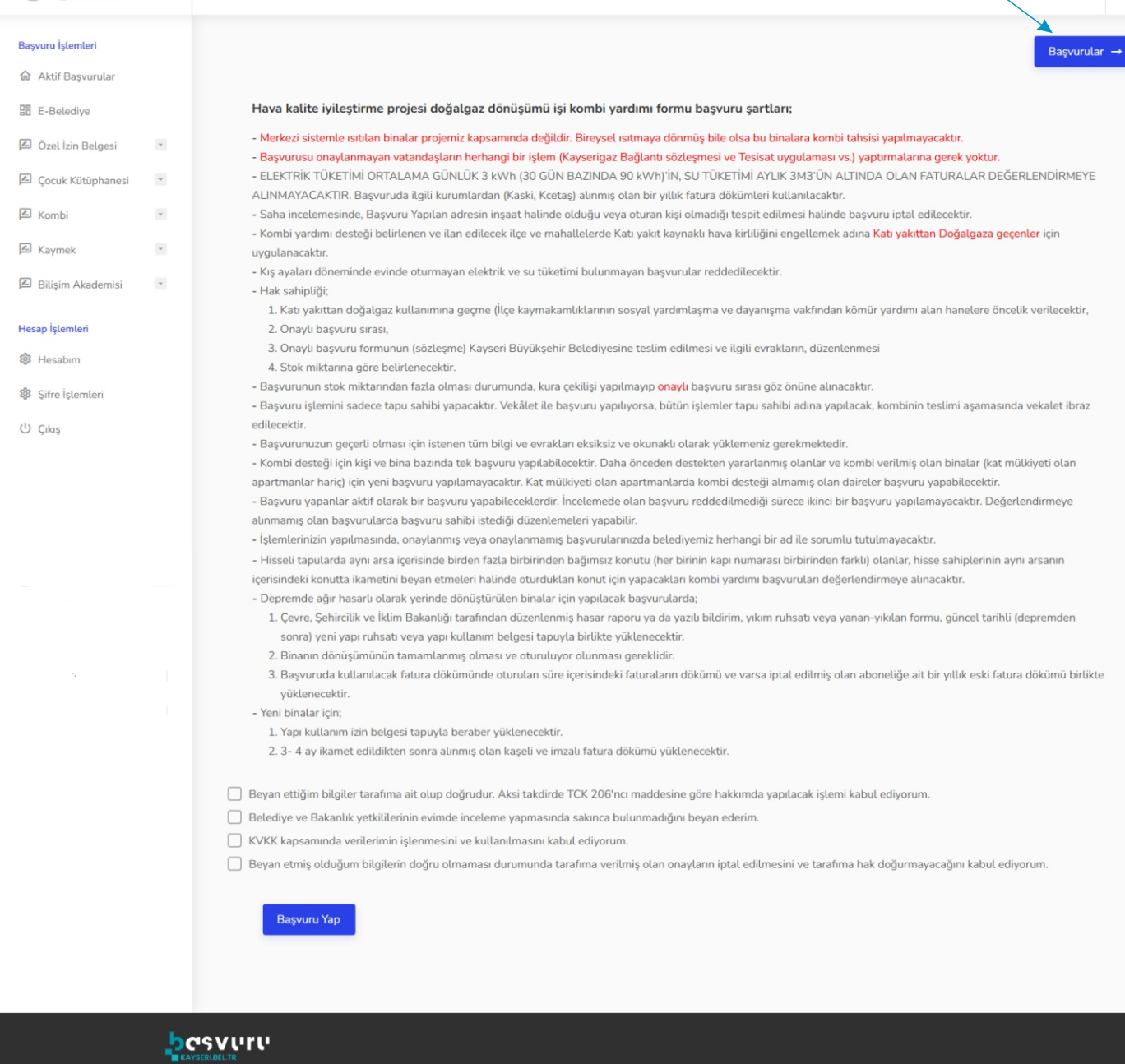

Lütfen "Başvuru şartlarını" dikkatlice ve anlayarak okuyunuz. İşaretlemeleri yapmadığınız sürece başvuru işlemine geçemezsiniz.

### Yeni başvuru ekranı 1. Aşama

|           |                                                                                                    | Bapvandar -+                                            |                                                                                                    |                      |                              |
|-----------|----------------------------------------------------------------------------------------------------|---------------------------------------------------------|----------------------------------------------------------------------------------------------------|----------------------|------------------------------|
|           | Kombi Yardım Başvurusu 1. Aşama                                                                                                    | Anazyla + Kandi Yarden Bayarasa                         |                                                                                                    |                      |                              |
|           | 🙀 Korebi Talap Ettiğinir Adrus                                                                                                    |                                                         |                                                                                                    |                      |                              |
| 6         | lige Seç * Mahalie seç *                                                                                                    |                                                         |                                                                                                    |                      |                              |
|           | seçiniz -                                                                                                    | *                                                       |                                                                                                    |                      |                              |
|           | Cadde/Sokali Seç * Dış Kaşı No Seç *                                                                                                    |                                                         |                                                                                                    |                      |                              |
|           | Daire No Sec *                                                                                                    |                                                         |                                                                                                    |                      |                              |
|           | v                                                                                                    |                                                         |                                                                                                    |                      |                              |
|           |                                                                                                    |                                                         |                                                                                                    |                      |                              |
| 2         | R Tresset Bilges                                                                                                    |                                                         |                                                                                                    |                      |                              |
|           | Craik tesisati var     Craik tesisati var                                                                                                    |                                                         |                                                                                                    |                      |                              |
|           |                                                                                                    |                                                         |                                                                                                    |                      |                              |
|           | 🖓 Yaken Bilglam                                                                                                    |                                                         |                                                                                                    |                      |                              |
| 6         | Yakını Adı Soyadı * Yakını Cep Telefonu *                                                                                                    |                                                         |                                                                                                    |                      |                              |
|           |                                                                                                    |                                                         |                                                                                                    |                      |                              |
|           |                                                                                                    |                                                         |                                                                                                    |                      |                              |
|           | Kill Adreste Kiraci Vana                                                                                                    |                                                         |                                                                                                    |                      |                              |
| 4         | Adi Soyadi Kiraci Telefonu                                                                                                    |                                                         |                                                                                                    |                      |                              |
|           | Kiracı Klimlir Yardımı Alayorsa Seçirizi                                                                                                    |                                                         |                                                                                                    |                      |                              |
|           | Nithereesk Dasyster                                                                                                    |                                                         |                                                                                                    |                      |                              |
|           | * Son 1 Yibii Su Fatura Diblorio *                                                                                                    |                                                         |                                                                                                    |                      |                              |
|           | Desya Sec Dosya seçûmedi                                                                                                    |                                                         |                                                                                                    |                      |                              |
|           | * Son 1 Vibit Externi Fatura Dikûmû *  Dosya Seç Dosya seçtirmeli                                                                                                    |                                                         |                                                                                                    |                      |                              |
| E         | * Tapu Fotografi *                                                                                                    |                                                         |                                                                                                    |                      |                              |
|           | Ossya Sec Dosya sectmenti                                                                                                    |                                                         |                                                                                                    |                      |                              |
|           | Dosya Soc Dosya soc/medi                                                                                                    |                                                         |                                                                                                    |                      |                              |
|           | * Kirrijk Adus Vizz *                                                                                                    |                                                         |                                                                                                    |                      |                              |
|           | Libesya Sec. Donya sectimeti                                                                                                    |                                                         |                                                                                                    |                      |                              |
|           |                                                                                                    | Vizgec Kaydet                                           |                                                                                                    |                      |                              |
| lig<br>Se | eçiniz. Bu kısımda yazarak d<br>Kombi Yardım Başvuru                                                                                                    | su 1. Aşama                                             | m bulunmamaktadır.                                                                                                    | Anasay               | rfa → Kombi Yardım Başvurusu |
| se        | eçiniz. Bu kısımda yazarak d<br>Kombi Yardım Başvuru                                                                                                    | isu 1. Aşama                                            | m bulunmamaktadır.                                                                                                    | Anasay               | rfa → Kombi Yardım Başvurusu |
| liq<br>se | eçiniz. Bu kısımda yazarak d<br>Kombi Yardım Başvuru<br>Rombi Talep Ettiğiniz Adres                                                                                                    | isu 1. Aşama                                            | m bulunmamaktadır.                                                                                                    | Anasay               | r/a → Kombi Yardım Başvurusu |
| Se        | eçiniz. Bu kısımda yazarak d<br>Kombi Yardım Başvuru<br>Rombi Talep Ettiğiniz Adres<br>İlçe Seç *                                                                                                    | isu 1. Aşama                                            | m bulunmamaktadır.<br>Mahalle seç *                                                                                     | Anasay               | rfa → Kombi Yardım Başvurusu |
| se        | eçiniz. Bu kısımda yazarak d<br>Kombi Yardım Başvuru<br>Rombi Talep Ettiğiniz Adres<br>ilçe Seç •<br>ilçe Seçiniz                                                                                                    | isu 1. Aşama                                            | Mahalle seç *                                                                                                    | Anasay               | rfa → Kombi Yardım Başvurusu |
| se        | eçiniz. Bu kısımda yazarak d<br>Kombi Yardım Başvuru<br>Rombi Talep Ettiğiniz Adres<br>ilçe Seç *<br>ilçe Seçiniz<br>Cadde/Sokak Seç *                                                                                                    | isu 1. Aşama                                            | Mahalle seç *                                                                                                    | Anasay               | rfa → Kombi Yardım Başvurusu |
| Se        | eçiniz. Bu kısımda yazarak d<br>Kombi Yardım Başvuru<br>Rombi Talep Ettiğiniz Adres<br>ilçe Seç *<br>ilçe Seç ilçe Seçiniz<br>Cadde/Sokak Seç *                                                                                                    | isu 1. Aşama                                            | Mahalle seç *                                                                                                    | Anasa                | rfa → Kombi Yardım Başvurusu |
| liq<br>se | eçiniz. Bu kısımda yazarak d<br>Kombi Yardım Başvuru<br>Rombi Talep Ettiğiniz Adres<br>ilçe Seç *<br>ilçe Seç ilçe Seçiniz<br>Cadde/Sokak Seç *                                                                                                    | isu 1. Aşama                                            | Mahalle seç *                                                                                                    | Anasa                | rfa → Kombi Yardım Başvurusu |
| lig<br>se | eçiniz. Bu kısımda yazarak d<br>Kombi Yardım Başvuru<br>Rombi Talep Ettiğiniz Adres<br>ilçe Seç *<br>ilçe Seç ilçe Seçiniz<br>Cadde/Sokak Seç *                                                                                                    | isu 1. Aşama                                            | Mahalle seç *                                                                                                    | Anasa                | rfa → Kombi Yardım Başvurusu |
| iic<br>se | eçiniz. Bu kısımda yazarak d<br>Kombi Yardım Başvuru<br>Rombi Talep Ettiğiniz Adres<br>ilçe Seç *<br>ilçe Seç ilçe Seç ilçe Seç i<br>Daire No Seç i                                                                                                    | isu 1. Aşama                                            | Mahalle seç *<br>Mahalle seç *<br>Dış Kapı No Seç *<br>V                                                                | Anasay               | rfa > Kombi Yardım Başvurusu |
| BI        | eçiniz. Bu kısımda yazarak d<br>Kombi Yardım Başvuru<br>Rombi Talep Ettiğiniz Adres<br>ilçe Seç *<br>ilçe Seç ilçe Seçiniz<br>Cadde/Sokak Seç *<br>Daire No Seç *                                                                                                    | isu 1. Aşama                                            | Mahalle seç *                                                                                                    | sisatınız varsa üçür | rfa > Kombi Yardım Başvurusu |
| BI        | eçiniz. Bu kısımda yazarak d<br>Kombi Yardım Başvuru<br>Rombi Talep Ettiğiniz Adres<br>ilçe Seç *<br>ilçe Seç ilçe Seçiniz<br>Cadde/Sokak Seç *<br>Daire No Seç *                                                                                                    | isu 1. Aşama                                            | Mahatle seç *                                                                                                    | sisatınız varsa üçür | rfa > Kombi Yardım Başvurusu |
| B         | eçiniz. Bu kısımda yazarak d<br>Kombi Yardım Başvuru<br>Rombi Talep Ettiğiniz Adres<br>ilçe Seç *<br>ilçe Seç *<br>Daire No Seç *<br>Daire No Seç *                                                                                                    | isu 1. Aşama                                            | Mahalle seç *                                                                                                    | sisatınız varsa üçür | rfa + Kombi Yardım Başvurusu |
| Br<br>Te  | eçiniz. Bu kısımda yazarak d<br>Kombi Yardım Başvuru<br>Rombi Talep Ettiğiniz Adres<br>ilçe Seç *<br>ilçe Seç *<br>Cadde/Sokak Seç *<br>Daire No Seç *                                                                                                    | Isu 1. Aşama                                            | Mahalle seç *                                                                                                    | sisatınız varsa üçür | rfa + Kombi Yardım Başvurusu |
| Br<br>Te  | eçiniz. Bu kısımda yazarak d<br>Kombi Yardım Başvuru<br>Rombi Talep Ettiğiniz Adres<br>ilçe Seç *<br>ilçe Seç *<br>Ilçe Seçiniz<br>Cadde/Sokak Seç *<br>Daire No Seç *                                                                                                    | Isu 1. Aşama                                            | Mahalle seç*<br>Mahalle seç*<br>Mahalle seç*<br>Mahalle seç*<br>No Seç*<br>Ktedir.<br>Ktedir.<br>kinci kutuyu, kombi te | sisatınız varsa üçür | rfa + Kombi Yardım Başvurusu |
| Br        | eçiniz. Bu kısımda yazarak d<br>Kombi Yardım Başvuru<br>Rombi Talep Ettiğiniz Adres<br>ilçe Seç *<br>ilçe Seç *<br>Ilçe Seç iliçe Seç iliçe Seç iliçe Seç iliçe Seç iliçe<br>Daire No Seç iliçe Seç iliçe Se | Isu 1. Aşama                                            | Mahalle seç *                                                                                                    | sisatınız varsa üçür | rfa + Kombi Yardım Başvurusu |
| Br<br>Tre | eçiniz. Bu kısımda yazarak d<br>Kombi Yardım Başvuru<br>Rombi Talep Ettiğiniz Adres<br>ilçe Seç*<br>ilçe Seçiniz<br>Cadde/Sokak Seç*<br>Daire No Seç*                                                                                                    | Isu 1. Aşama                                            | Mahalle seç *                                                                                                    | sisatınız varsa üçün | rfa + Kombi Yardım Başvurusu |
| BI        | eçiniz. Bu kısımda yazarak d<br>Kombi Yardım Başvuru<br>Rombi Talep Ettiğiniz Adres<br>ilçe Seç*<br>ilçe Seç*<br>Daire No Seç*<br>Daire No Seç*                                                                                                    | Isu 1. Aşama                                            | Mahalle seç *                                                                                                    | sisatınız varsa üçür | rfa ) Kombi Yardım Başvurusu |
| Bi<br>Te  | eçiniz. Bu kısımda yazarak d<br>Kombi Yardım Başvuru<br>Rombi Talep Ettiğiniz Adres<br>ilçe Seç *<br>ilçe Seç *<br>Daire No Seç *<br>Daire No Seç *<br>Tesisat Bilgisi<br>Tesisat Bilgisi                                                                                                    | Inizia ilgili bilgi istenilme<br>Icak tesisatınız varsa | Mahalle seç *                                                                                                    | sisatınız varsa üçür | rfa ) Kombi Yardım Başvurusu |
| BITE      | eçiniz. Bu kısımda yazarak d<br>Kombi Yardım Başvuru<br>Rombi Talep Ettiğiniz Adres<br>ilçe Seç *<br>ilçe Seç *<br>Daire No Seç *<br>Daire No Seç *<br>Tesisat Bilgisi<br>Tesisat Bilgisi                                                                                                    | nızla ilgili bilgi istenilme<br>cak tesisatınız varsa   | Mahalle seç *                                                                                                    | sisatınız varsa üçür | rfa > Kombi Yardım Başvurusu |

| 🖳 Yakın Bilgileri                                                                                                    |                                                                              |                                                                                                    |
|----------------------------------------------------------------------------------------------------|------------------------------------------------------------------------------|----------------------------------------------------------------------------------------------------|
| Yakını Adı Soyadı *                                                                                                    |                                                                              | Yakını Cep Telefonu *                                                                                     |
|                                                                                                    |                                                                              |                                                                                                    |
| Bu kısımda başvuru yapmış<br>cep telefonu numarasını ya<br>ekiplerimizce adres yerinde                                                                                                    | s olduğunuz adreste bir<br>zmanız talep edilmekter<br>yapılacak olan incelem | kiracı oturuyor ise onun adı-soyadı ve<br>dir. Bu bilgi ihtiyaç duyulması halinde<br>ede kullanılacaktır. |
| Adreste Kiracı Varsa                                                                                                    |                                                                              |                                                                                                    |
| Adı Soyadı                                                                                                    |                                                                              | Kiracı Telefonu                                                                                           |
|                                                                                                    |                                                                              |                                                                                                    |
| Kiracı Kömür Yardımı Alıyorsa Seçiniz!                                                                                                    |                                                                              |                                                                                                    |
| Bu kutucuk kiracınız kaym                                                                                                    | akamlıkların Sosyal Yar                                                      | dımlaşma ve Dayanışma                                                                                     |
| Vakiflarından yakacak yard                                                                                                    | limi aliyor ise işaretlene                                                   | ecektir.                                                                                                  |
| Son 1 Yillik Su Fatura Dökümü                                                                                                    |                                                                              |                                                                                                    |
| * Son 1 Yillik Elektrik Eatura Dökümü *                                                                                                    |                                                                              |                                                                                                    |
| Dosva Sec Dosva secilmedi                                                                                                    |                                                                              |                                                                                                    |
| * Tapu Fotoğrafı *                                                                                                    |                                                                              |                                                                                                    |
| Dosya Seç Dosya Seşîlmedi                                                                                                    | Arsa tahsis belgesi ve v<br>Bu kışma sadece tapu                             | webtapu'dan alınan taşınmaz bilgileri kabul edilmeyecekti<br>belgesinin resmini yükleyiniz                |
| * Kimlik Ön Yüz *                                                                                                    |                                                                              |                                                                                                    |
| Dosya Seç Dosya seçilmedi                                                                                                    |                                                                              |                                                                                                    |
| * Kimlik Arka Yüz *                                                                                                    |                                                                              |                                                                                                    |
| Dosya Seç Dosya seçilmedi                                                                                                    |                                                                              |                                                                                                    |
| aydet" butonuna bastiktan sonra                                                                                                    | a kayıtlı cep telefonuna                                                     |                                                                                                    |
| elen kisa mesaj                                                                                                    |                                                                              | Vazgeç Kaydet                                                                                             |
| <b>KYS-BS-BLD</b><br>Sn. xxx xxxxx Kombi yardim                                                                                                    |                                                                              | 7                                                                                                    |
| basvurunuz incelemeye alinmist                                                                                                    | ir.                                                                          | Bes bölümdeki bilgileri tamamlayınca verileriniz                                                          |
| <u>basvuru.kayseri.bel.tr/giris</u> adres<br>giris yaparak takip edebilirsiniz.                                                                                                    | inden<br>B002                                                                | sisteme yüklenmesi için "Kaydet" butonuna bas<br>İşlem yapmak istemiyorsanız "Vazgeç" butonun             |
| Nerte                                                                                                    | 8.                                                                           | basınız.                                                                                                  |
| Kombi Yardım Başvurusu 1. Aşama                                                                                                    | Accuryfs > Kanth Yandan Bayannas                                             | 💶 "Kaydet" butonuna bastıktan sonra bilgisavar                                                            |
| Qi Kombi Talep Ettiginiz Adres                                                                                                    | a.*                                                                          | ekranında görülen mesaj                                                                                   |
| KOCASINAN                                                                                                    | R YENI MAH                                                                   |                                                                                                    |
| Cadde/Sokak Sec.                                                                                                    |                                                                              |                                                                                                    |
| 50. SK. Base No Sec.* Basariu!                                                                                                    |                                                                              |                                                                                                    |
| So So:     Dare No Sec *     SoConciliationewyweil                                                                                                    |                                                                              |                                                                                                    |
| Başarıtıl<br>50 oc.<br>Dare ho Saş*<br>Stolardillitmeyeri<br>Ronal Jayandru Layoyi adırayılı Değerindi<br>Social Stelandin eyerinde Değerindi<br>Social Stelandin eyerinde Değerinde Değeri |                                                                              |                                                                                                    |

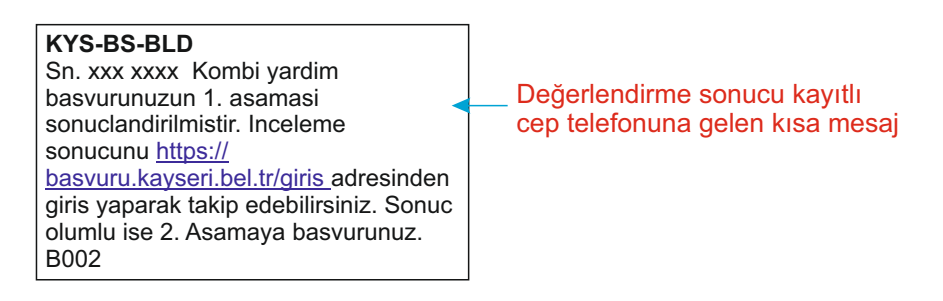

|                                                                      | Başvuru sisteminde başvuru takip ekranı                                                                                                    | 2,                      |
|----------------------------------------------------------------------|----------------------------------------------------------------------------------------------------|-------------------------|
| Başvuru İşlemleri                                                    | Başvurularım                                                                                                    | Anasayfa + Başvurularım |
| E E-Belediye                                                         | 1. Aşama Başvurusu Devam Ediyor<br>⊙ Başvuru Durumu: Tapu Belgesi Hatalı 🖹 Başvuru Tarihi: 12.03.2024<br>Düxente Başvuru IPTAL Hatanın adı                                                    |                         |
| <ul> <li>Çocuk Kütüphanesi</li> <li>Kombi</li> <li>Kaymek</li> </ul> | Not : Tapu belgesi yerine başka evrak yüklenmiş<br>Hatanın açıklaması                                                                                                    |                         |
| Hesap İşlemleri<br>🏶 Hesabım                                         |                                                                                                    |                         |
| 黎 Şifre İşlemleri<br>心 Çıkış                                         | Bu ekranda başvuru ya iptal edilip yeniden başvuru yapılabilir yada<br>"Düzenle" butonuna basılarak hatalı evrak yeniden yüklenebilir.<br>"Düzenle" butonuna basıldığında ilk ekrana dönülür. |                         |

| 5 besvuru                            |                                                                |   |                      | 0,                                |
|--------------------------------------|----------------------------------------------------------------|---|----------------------|-----------------------------------|
| Başvaru İşləmləri<br>@ Çalışma Masam | Kombi Yardım Başvurusu 1. Aşama                                | • |                      | Anasayla + Kambi Yarden Baysarawa |
| S E Belediye                         | 🖓 Kombi Talop Ettiğiniz Adros                                  |   |                      |                                   |
| Cocuk Kütüphanesi                    | Rea Sec *                                                      |   | Mahalie seç *        |                                   |
| Kombi -                              | KOCASINAN                                                      | ~ | SÜMER YENİ MAH.      | ~                                 |
| 🕅 Kaymek 👻                           | Cadde/Sokak Seç*                                               |   | Dış Kapı No Seç*     |                                   |
| Hesap İşlemleri                      | 50. SK.                                                        | ~ | 12                   | ~                                 |
| Hesabim                              | Daire Na Seç *                                                 |   |                      |                                   |
| \$itre İşlamlari                     | 5(Özel)(Bilinmeyon)                                            | ~ |                      |                                   |
| () Çıkış                             |                                                                |   |                      |                                   |
|                                      | R Yakın Bilgileri                                              |   |                      |                                   |
|                                      | Yaken Adı Seyadı *                                             |   | Yskim Cep Telefonu * |                                   |
|                                      | bekir eren                                                     |   | 0 (505) 574-62-71    |                                   |
|                                      |                                                                |   |                      |                                   |
|                                      | R Adreste Kirao Varia                                          |   |                      |                                   |
|                                      | Adi Soyadi                                                     |   | Kirao Telefonu       |                                   |
|                                      |                                                                |   |                      |                                   |
|                                      | Kiracı Kömür Yardımı Alıyonsa Seçiniz!                         |   |                      |                                   |
|                                      | R Yüklenecek Dosystar                                          |   |                      |                                   |
|                                      | * Son 1 Yillik Fatura Dékúmú *<br>Donya Seç<br>Donya sepülmedi |   |                      |                                   |
|                                      | Dasyayı Göstər<br>* Taşu Fotoğrafi *                           |   |                      |                                   |
|                                      | Dosya Sec Dosya seçilmedi                                      |   |                      |                                   |
|                                      | Dosyayı Göster                                                 |   |                      |                                   |
|                                      |                                                                |   |                      | Vazgos Güncelle                   |
|                                      |                                                                |   |                      | <b>X</b>                          |

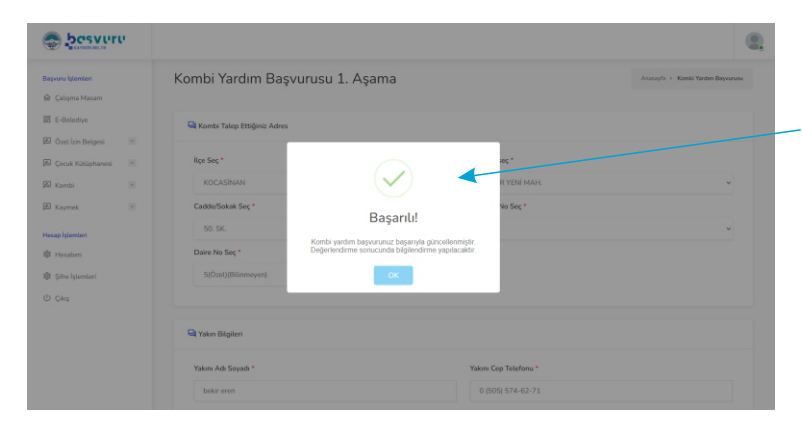

Düzeltmeler yapıldıktan sonra "Güncelle" butonuna basıldığında güncelleme başarılıysa ekranda "Başarılı" mesajı görülür ve kayıtlı cep telefonuna aşağıdaki kısa mesaj gönderilir.

#### KYS-BS-BLD

Sn. xxxx xxx Kombi yardim basvurunuz guncellenmistir. Inceleme sonucunu <u>https:// basvuru.kayseri.bel.tr/giris</u> adresinden giris yaparak takip edebilirsiniz. B002

| KYS-BS-<br>Sn. xxx xx<br>basvurun<br>sonucland<br>sonucunu<br><u>basvuru.k</u><br>giris yapa<br>olumlu ise<br>B002 | BLD<br>xxx Kombi yardim<br>uzun 1. asamasi<br>dirilmistir. Inceleme<br><u>https://</u><br><u>tayseri.bel.tr/giris</u> adresinden<br>rak takip edebilirsiniz. Sonuc<br>e 2. Asamaya basvurunuz.                                                                                                    | aşvuru onaylandığınd<br>sa mesaj gelir. Başvu<br>ıran görüntüsünü görı<br>Bu aşamada başv                                                                        | a kayıtlı cep telefonuna y<br>ru hesabınıza girdiğinizd<br>ürsünüz.<br>/uru sadece incelenebilir,                                                                                                    | /andaki gibi bir<br>e aşağıdaki<br>iptal edilemez.                                                                   |
|----------------------------------------------------------------------------------------------------|----------------------------------------------------------------------------------------------------|----------------------------------------------------------------------------------------------------|----------------------------------------------------------------------------------------------------|----------------------------------------------------------------------------------------------------|
|                                                                                                    |                                                                                                    |                                                                                                    |                                                                                                    |                                                                                                    |
| Başvuru İştemteri                                                                                                  | Başvurularım                                                                                                    | 3.2024<br>• başvuru yapabilirsiniz.<br>• asılarak<br>geçilir.                                                                                                    | ÖNEN<br>1. AŞAMA BAŞVURU<br>ONAYLANMIŞSA BAŞ<br>TARAFINDAN TEKRA<br>ÇEVRILEBILIR. BU D<br>SAHIBI AŞAĞIDAKI K<br>BILGILENDIRILIR.<br>KYS-BS-BLD<br>Sn. xxxx xxx Sehve<br>basvurunuz bir once<br>alinmistir. Basvurun<br>https://basvuru.kays<br>adresinden giris yap<br>edebilirsiniz. B002 | Ansayfa > Başvurularım                                                                                               |
| Başvuru İştemleri                                                                                                  | Kombi Yardım Başvurusu 2.                                                                                                    | Aşama                                                                                                    |                                                                                                    | Anasayfa + Kombi Yardım Başvurusu                                                                                    |
| <ul> <li> <ul> <li></li></ul></li></ul>                                                                            | <ul> <li>Poğalgaz Dönüşüm Sözleşmesi*</li> <li>Doşya Seç Dosya seçilmedi</li> <li>Doğalgaz Bağlantı Anlaşması*</li> <li>Poğalgaz Bağlantı Anlaşması*</li> <li>Kayse</li> <li>Dosya Seç Dosya seçilmedi</li> <li>Vükle</li> <li>Onaylı Proje*</li> <li>Tesisa</li> <li>Dosya Seç Dosya seçilmedi</li> <li>Tesisat Yeri Fotoğrafi*</li> <li>Tesisat Yeri Fotoğrafi*</li> <li>Tesisat Yeri Fotoğrafi*</li> <li>Tesisat Yeri Fotoğrafi*</li> <li>Tesisat Yeri Fotoğrafi*</li> <li>Tesisat Yeri Fotoğrafi*</li> <li>Tesisat Yeri Fotoğrafi*</li> <li>Tesisat Yeri Fotoğrafi*</li> </ul> | atı yapacak firmayla c<br>erigaz ile yapılacak ba<br>necek<br>atçıdan temin edilece<br>/a yüklenecek<br>at tamamlandığında k<br>a birlikte doğalgaz bo<br>necek. | Jüzenlecek sözleşme bur<br>ağlantı anlaşmasının ilk s<br>ek Kayserigaz'dan onaylı<br>ombinin monte edileceği<br>rusu görülecek şekilde çe                                                                                                    | aya yüklenecek.<br>ayfasının resmi buraya<br>projenin pdf formatı<br>yerin peteklerden gelen<br>ekilmiş resmi buraya |

Yüklemeleri yapıp "Kaydet" butonuna bastığınızda ekranda aşağıdaki mesaj görülür ve kayıtlı cep telefonunuza aşağıdaki kışa mesaj gelir.

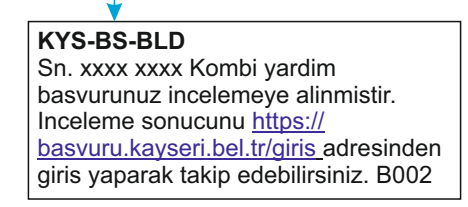

| basvuru                       | <b>V</b>                                                                                                    | 6                                 |
|-------------------------------|----------------------------------------------------------------------------------------------------|-----------------------------------|
| i İştemleri<br>Igma Masam     | Kombi Yardım Başvurusu 2. Aşama                                                                                     | Arusayla + Kombi Yarden Bayvarusa |
| lelediye<br>ri İzin Belansi 💌 | 🖼 Yüklenecek Doryalar                                                                                               |                                   |
| uk Kütüphanesi 🔹              | * Doğalgaz Dönüşüm Sözleşi                                                                                          |                                   |
| nbi 🕅                         | Donya Seç Donya seçi                                                                                                |                                   |
| nek 💌                         | * Dogalgaz Bağlamlı Antaşını<br>Doguş Sec Doguş seçi Başarılı!                                                      |                                   |
| emleri                        | * Onayli Proje * Kombi yardim başyurunuz başarıyla alınmıştır. Değerlendirme<br>sonucunda biglendirme yapılacaktır. |                                   |
| İşlemleri                     | Donya Soç Donya soçi                                                                                                |                                   |
|                               | * Tesisat Yeri Fotografi *                                                                                          |                                   |
|                               |                                                                                                    |                                   |
|                               |                                                                                                    | Varger, Kaydet                    |

| Başvurunun 2. aşamasıyla ilgili herhangi bir olumsuzluk<br>varsa kayıtlı cep telefonuna yandaki gibi bir kısa mesaj<br>gelir ve hesabınıza giriş yaparak olumsuzluğun ne<br>olduğu görülebilir. |                                                                                                    | KYS-BS-BLD<br>Sn. xxx xxxx Kombi yardim<br>basvurunuzun 2. asamasi<br>sonuclandirilmistir. Inceleme<br>sonucunu <u>https://</u><br><u>basvuru.kayseri.bel.tr/giris</u><br>adresinden giris yaparak takip<br>edebilirsiniz. B002 |        |
|----------------------------------------------------------------------------------------------------|----------------------------------------------------------------------------------------------------|----------------------------------------------------------------------------------------------------|--------|
|                                                                                                    |                                                                                                    |                                                                                                    | •      |
| Başvuru İşlemleri                                                                                                    | Başvurularım                                                                                               | Anasayfa > Başvuru                                                                                                    | ılarım |
| E-Belediye                                                                                                    | 1. Aşama Başvurusu Tamamlandı<br>⊙ Başvuru Durumu: <b>Onaylandı</b> 🗎 Başvuru Tarihi: 12.03.2024<br>Incele |                                                                                                    |        |
| 🖉 Çocuk Kütüphanesi 🔹                                                                                                    | Not : Başvurunuzun 1. aşaması onaylanmıştır. 2. aşamaya başvuru yapabilirsiniz.                            |                                                                                                    |        |
| 🖉 Kaymek 👻                                                                                                    | 2 Asomo Donumum, Denne Edine                                                                               |                                                                                                    |        |
| Hesap İşlemleri                                                                                                    | <ul> <li>Saşvuru Durumu: Sözleşme Belgesi Hatalı 🗎 Başvuru Tarihi: 13.03.2024</li> </ul>                   |                                                                                                    |        |
| थ्यः Hesabım<br>क्षि Şifre İşlemleri                                                                                                    | Düzente Başvuru IPTAL Hatanın adı                                                                          |                                                                                                    |        |
| ل Çıkış                                                                                                    | Not : Sözleşme belgesinde imzalar eksik                                                                    |                                                                                                    |        |
|                                                                                                    | Olumsuzluğun nedeni incelemeyi yapan tarafından be                                                         | elirtilirse burada görülür.                                                                                                    |        |

Düzenle butonuna basılarak hatalı olan dokümanın yerine doğru olan yüklenir ve güncelle butonuna basılarak işlem tamamlanır.

| Başvurularım                                                                                                    | Anasayfa + Başvurulanım                                                                                                    |
|----------------------------------------------------------------------------------------------------|----------------------------------------------------------------------------------------------------|
| 1. Aşama Başvurusu Tamamlandı<br>⊙ Başvuru Durumu: <b>Onaylandı</b> 🗎 Başvuru Tarihi: 02.10.2024<br>İncete                                                                                               |                                                                                                    |
| Not : Başvurunzun 1. aşaması onaylanmıştır. 2. aşamaya başvuru yapabili<br>2. Aşama Başvurusu Tamagendı<br>© Başvuru Durumu: <b>Onaylandı</b> 🗎 Başvuru Tarihi: 14.10.2024<br>Incele Başvuru IPTAL Belge | Printz. Belge butonuna basılarak sözleşme metni indirilerek,<br>incelenir ve imzalanarak Kayseri Büyükşehir Belediyesi<br>personellerine teslim edilir. Kombi; tapu sahibi veya vekili<br>tarafından teslim ve tesellüm evrakı doldurularak imzalanmasındar<br>sonra teslim edilir. |
| Not : Başvurbauzun 2. Aşaması önaylanmıştır. Belge Butonuna Tiklayarak s<br>teslim ediniz.                                                                                                    | sözleşmenin çıktısını alıp doldurunuz ve kayseri büyükşehir belediyesi ek hizmet binası iklim değişikliği ve sıfır atık daire başkanlığına                                                                                                    |

Başvuru onaylandığında hesabın "Başvurular" kısmında onay durumu aşağıdaki gibi görülecektir.

Bu aşamada başvuru incelenebilir veya iptal edilebilir.